## STERLING

## HOW TO ACCESS YOUR STERLING ISTORAGE HDD

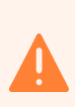

Built-in security has a 10 failed attempts feature. If the incorrect PASSCODE is entered 10 consecutive times then all files on the drive will be deleted. Please <u>call</u> us should you need any assistance. 

## ACCESS THE HDD

- 1. To unlock as a User, first press the "UNLOCK" button (all LEDs, me blink on and off) and then enter the User PIN and press the "UNLOCK" button again.
- 2. If correct User PIN is entered, both GREEN and BLUE LEDs will blink alternately and then return to a solid GREEN LED.

## ACCESS THE CONTENT

1 Within the HDD, double click on 'Archive HTML View' to open the HTML index structure with your preferred browser (we recommend using Chrome or Edge):

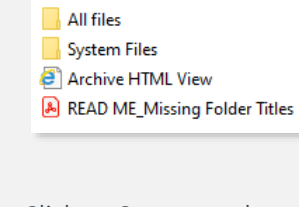

Click on Contents tab: S T E R L I N G <sub>Welcome</sub>

HOME

3

(4

2

You might have to click on 'Allow blocked content' if a browser security message pops up.

Your data room HTML index structure is now available:

|                            | This archive was generated at |
|----------------------------|-------------------------------|
| + 🗃 Asset 1<br>+ 🗃 Asset 2 | + ڬ Temp folder               |
| + 🚽 Asset 2                | + 📄 Asset 1                   |
|                            | + 📄 Asset 2                   |

NOTE: The battery will last for many months when the drive is idle and unused, however if no lights appear when a button is pressed then the battery has been depleted. The battery will start charging as soon as the HDD is plugged into a computer.